# EcomMart

## HƯỚNG DẪN ĐĂNG KÝ TÀI KHOẢN TRÊN VECOMMART.VN

### Truy cập vào sàn https://vecommart.vn/

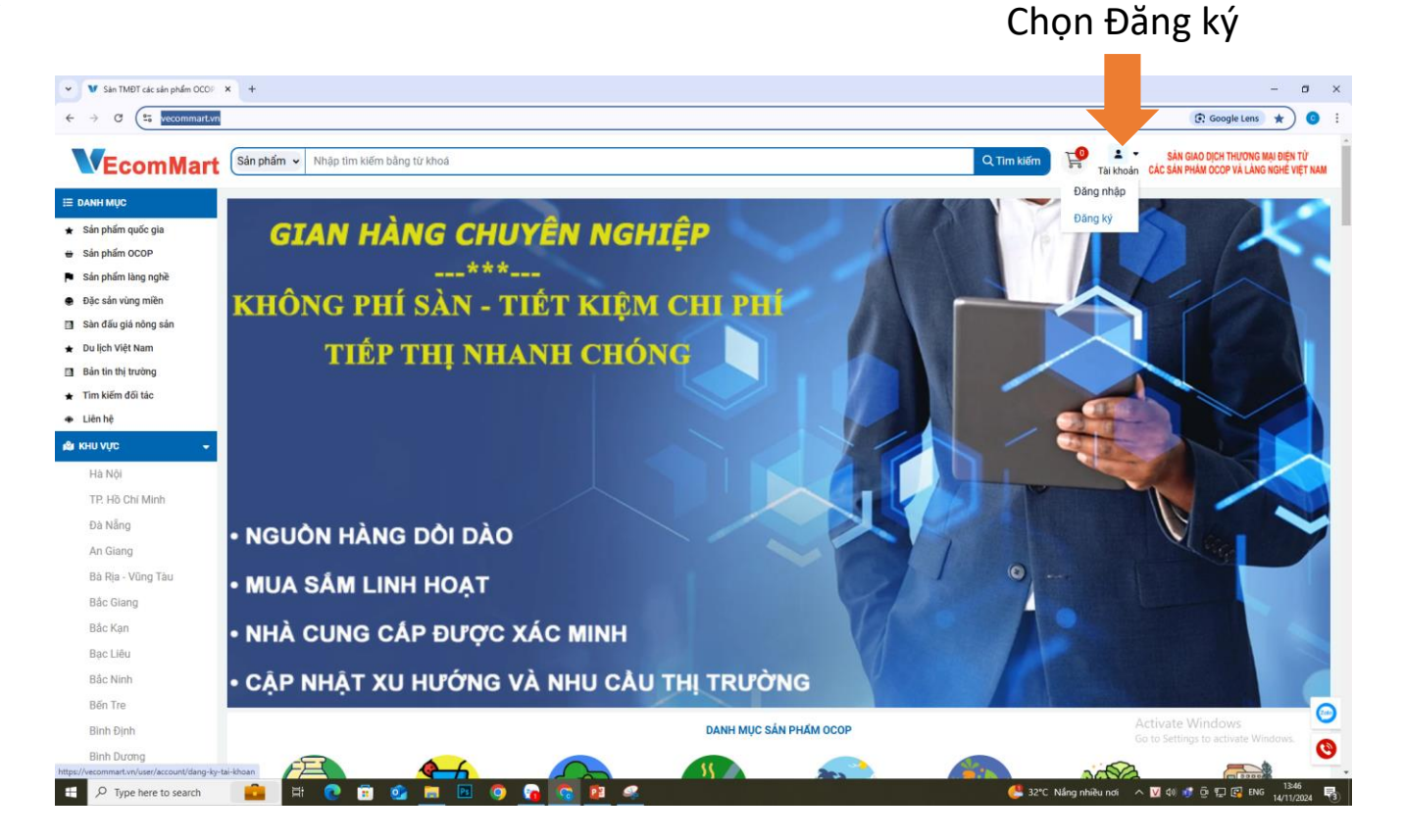

Click vào mục Tài khoản

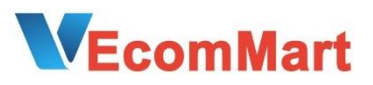

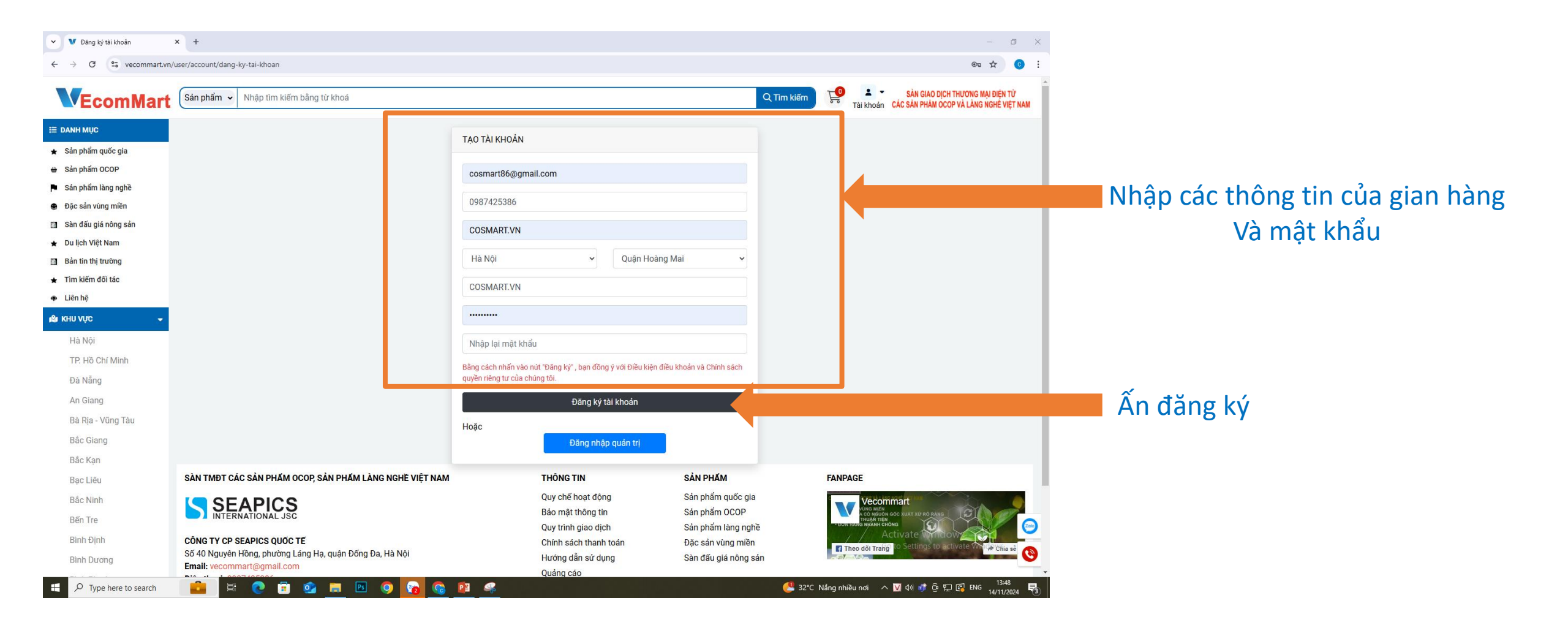

### 

### Email xác minh tài khoản được gửi vào địa chỉ mail đã đăng ký

| 😑 附 Gmail                                                                                          |                 | Q Search mail                                                              | 主                                                                                                    |
|----------------------------------------------------------------------------------------------------|-----------------|----------------------------------------------------------------------------|----------------------------------------------------------------------------------------------------|
| 🖉 Compose                                                                                          |                 |                                                                            |                                                                                                    |
| Inbox       ☆     Starred       ③     Snoozed       ▷     Sent       □     Drafts       ∨     More | <b>470</b><br>1 | Kích hoạt tài khoản từ vecon<br>vecommart «vecommart@gmail.com»<br>to me v | Dear, Đinh Thị Yến<br>Chúc mừng bạn đã đăng ký tài khoản thành công trên vecommart.vn.                                                                                                    |
| Labels                                                                                             | +               |                                                                            | De xac minn tai khoản, bản vui lông an vao nút bên dười để thực niện.         XÁC MINH TÀI KHOẢN         VECOMMART Team.         Trần trọng!         Đây là hệ thống email tự động, vui lòng không phản hồi lại email này. |
|                                                                                                    |                 | ← Reply → Forward ③                                                        |                                                                                                    |

Như vậy, bạn đã hoàn tất việc đăng ký gian hàng trên vecommart.vn

### 

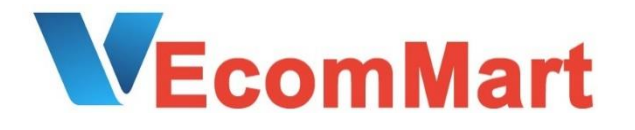

## HƯỚNG DẪN ĐĂNG NHẬP & ĐIỀN THÔNG TIN CỬA HÀNG

TRÊN VECOMMART.VN

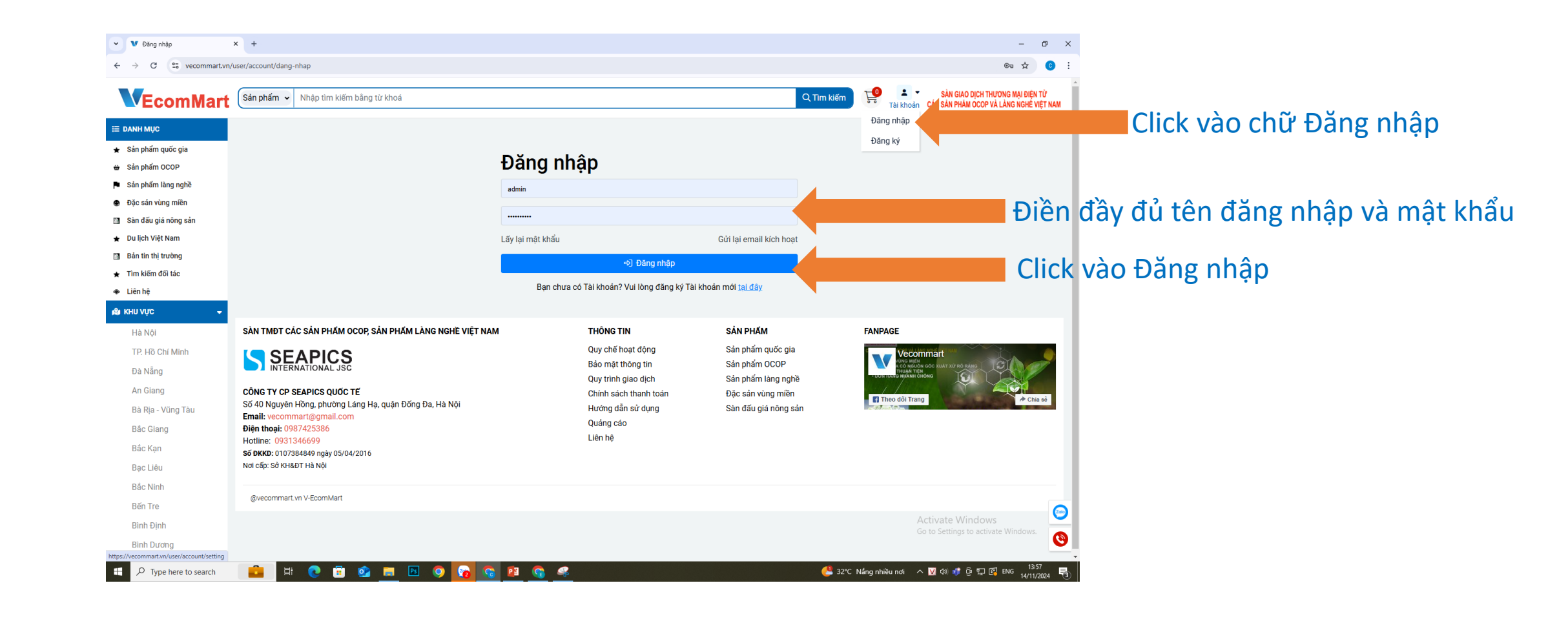

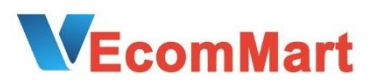

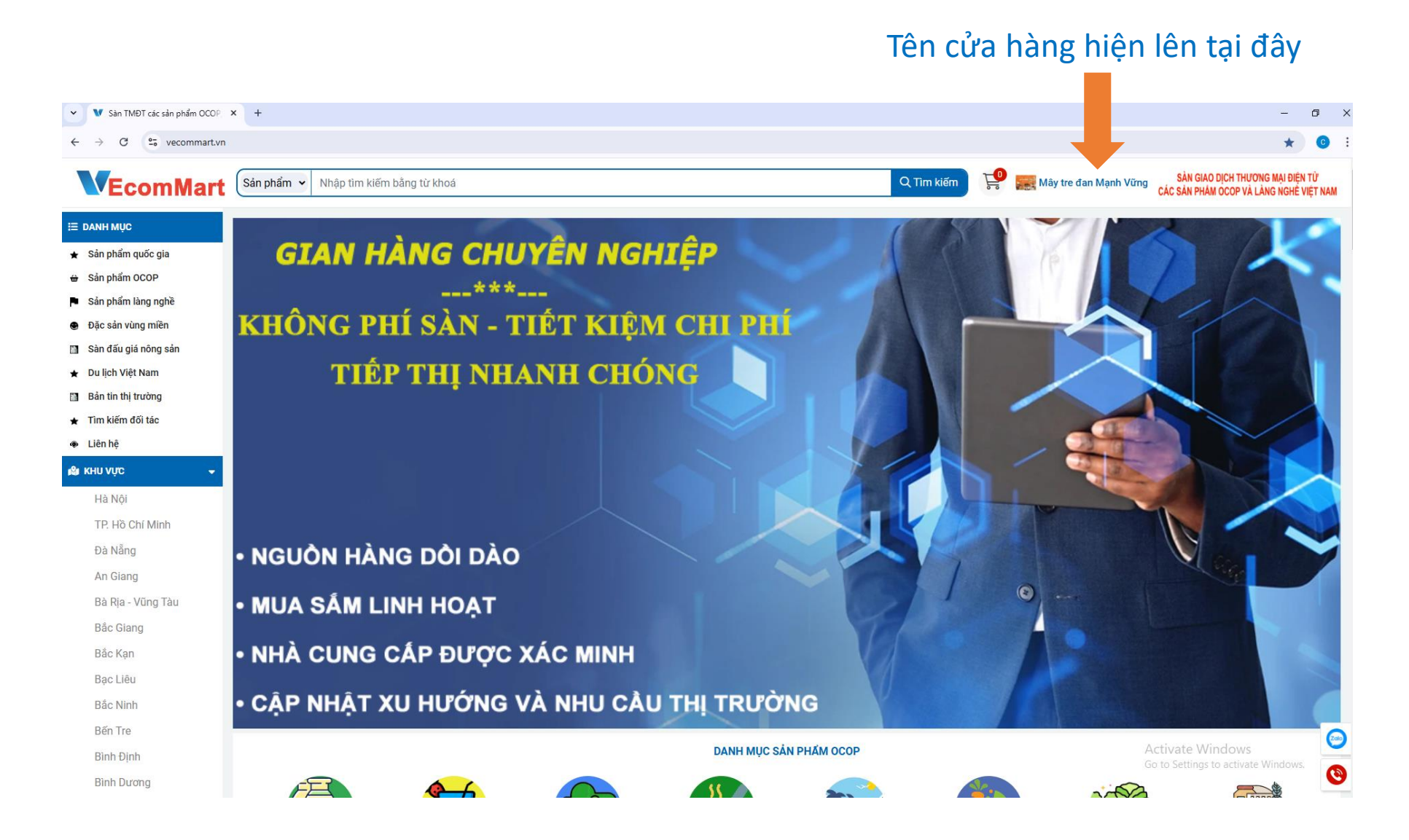

Click vào tên cửa hàng để cập nhật các thông tin **EcomMart** 

#### Điền đầy đủ thông tin ở trang này

| ① TỔNG QUAN            | CẬP NHẬT THÔNG TIN  |                                                                                    |                                            |  |  |
|------------------------|---------------------|------------------------------------------------------------------------------------|--------------------------------------------|--|--|
| 🕜 сырат                |                     |                                                                                    |                                            |  |  |
| 🔒 ΦΟΊ ΜẬΤ ΚΗΑΊ         | Họ và tên           | Mảy tre đan Mạnh Vũng                                                              |                                            |  |  |
| 🗂 QUẢN LÝ SẢN PHẨM 🛛 🗢 | Email               | store@gmail.com                                                                    |                                            |  |  |
| 🖰 QUẦN LÝ ĐƠN HÀNG 🛛 🗢 | Số điện thoại       | 098                                                                                |                                            |  |  |
| [→ ĐĂNG XUẤT           | Hình ảnh đại diện   | Choose File No file chosen                                                         |                                            |  |  |
|                        |                     |                                                                                    |                                            |  |  |
|                        | Ánh bìa             | Choose File No file chosen                                                         |                                            |  |  |
|                        |                     | Cháp nhại anh jog, pro, git jong < 10MB                                            |                                            |  |  |
|                        | Thành phố           | Hà Nội 🔹 V Huyện Chương Mỹ V                                                       |                                            |  |  |
|                        | Địa chi             | Thôn Yên Kiện, Xã Đông Sơn, Huyện Chương Mỹ, Thành phố Hà Nội                      |                                            |  |  |
|                        | Mô tả ngắn cứa hàng | Cung cấp các sản phẩm Mây tre đan, Thủ công mỹ nghệ gồm: Khay, sọt, gió, túị<br>Ge | ctivate Windows<br>to Settings to activate |  |  |
|                        | Link website        | http://manhvung.com.vn/                                                            |                                            |  |  |
|                        | Link Telegram       | 0947 188 118                                                                       |                                            |  |  |
|                        | Link Viber          | 0947 188 118                                                                       |                                            |  |  |
|                        | Số Zalo             | 0947 188 118                                                                       |                                            |  |  |
|                        | Link Messenger      |                                                                                    |                                            |  |  |
|                        |                     | Cập nhật                                                                           |                                            |  |  |

Logo: Kích thước 400x400 Banner: Kích thước 250x1000

Sau khi điền đầy đủ thông tin Ấn Cập nhật

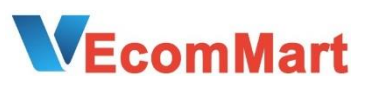

#### ITÓNG QUAN

#### 🕢 CÀI ĐẶT

- 🔒 ĐỔI MẬT KHẦU
- 🖰 QUẢN LÝ SẢN PHẨM Đăng sản phẩm Danh sách sản phẩm 🗂 QUẢN LÝ ĐƠN HÀNG  $\mathbf{\nabla}$ (→ ĐĂNG XUẤT

#### Bên trái màn hình, có các menu

Để đăng sản phẩm: Click vào Quản lý sản phẩm Chọn Đăng sản phẩm

#### Sẽ hiện giao diện như sau:

| ≡                                      |                      |                                                                                                    |            | Mây tre đan Mạnh Vững | 2  |
|----------------------------------------|----------------------|----------------------------------------------------------------------------------------------------|------------|-----------------------|----|
|                                        |                      | THÊM SẢN PH                                                                                                    | а́м        |                       |    |
| ⑦ ΤΌΝG QUAN                            |                      | THEN SAAT II                                                                                                    |            |                       |    |
| 🕢 CÀI ĐẶT                              | ⊞ Danh sách sản phẩm |                                                                                                    |            |                       |    |
| 🔓 ĐỔI MẬT KHẨU                         |                      |                                                                                                    |            |                       |    |
| 🖰 QUẢN LÝ SẢN PHẨM 🛛 🔺                 | Chọn loại danh mục   |                                                                                                    |            |                       |    |
| • Đăng sản phẩm                        | Chọn đường dẫn chính | Chọn danh mục                                                                                                   |            |                       | •  |
| <ul> <li>Danh sách sản phẩm</li> </ul> | Tên sản phẩm         |                                                                                                    |            |                       |    |
| 🗂 QUẢN LÝ ĐƠN HÀNG 🛛 🔫                 | Số sao OCOP          |                                                                                                    |            |                       | ~  |
| [→ ĐĂNG XUẤT                           | Logo OCOP            | Choose File No file chosen                                                                                      |            |                       |    |
|                                        | Mõ cản กุกจีก        | Chấp nhận ảnh jpg, png, gif, jpeg < 4MB                                                                         |            |                       |    |
|                                        | ma san phann         |                                                                                                    |            |                       |    |
|                                        |                      |                                                                                                    |            |                       |    |
|                                        | Thông tin chung      |                                                                                                    |            |                       |    |
|                                        |                      |                                                                                                    | 0          |                       | /i |
|                                        |                      | Tỉnh / Thành Phố Tỉnh thành 🔹                                                                                   | Quận huyện |                       | -  |
|                                        | Giá niêm yết (đ)     |                                                                                                    |            |                       |    |
|                                        | Giá khuyến mãi (đ)   |                                                                                                    |            |                       |    |
|                                        | (-,                  |                                                                                                    |            |                       |    |
|                                        |                      | Chọn ảnh                                                                                                    |            |                       |    |
|                                        | Danh sách ảnh        | - Chon ánh để upload: (gif, png, jpg, jpg < 4MB)<br>- Kich Thước: BöuxBODpx<br>- Ann đầu tiêw să là anh de diện |            |                       |    |

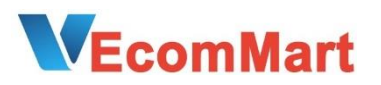

| chọn loại danh mục   | 🛛 🗐 Sản phẩm làng nghề > –Mây tre & Đan lát                                                              | Điền đầy đủ danh mục sản phẩm                                                                                                    |
|----------------------|----------------------------------------------------------------------------------------------------|----------------------------------------------------------------------------------------------------|
| Chọn đường dẫn chính | Sản phẩm làng nghề > –Mây tre & Đan lát                                                                  |                                                                                                    |
| ên sản phẩm          | Đồ nhà bếp từ mây tre đan Mạnh Vững 🗧                                                                    | Đặt tên sản phẩm                                                                                                    |
| ố sao OCOP           |                                                                                                    |                                                                                                    |
| ogo OCOP             | Choose File No file chosen                                                                               | Nếu là sp OCOP thì chọn số sao và logo                                                                                                    |
| lã sản phẩm          | 0103747499-04                                                                                            | Đặt tên mã sản phẩm (do cửa hàng tự đặt)                                                                                                    |
| hông tin chung       |                                                                                                    | Nếu là sp OCOP thì có thể điền thông tin về ngày cấp, số<br>Nếu là sp thông thường thì có thể điền những thông tin nổi bật nhất của sp<br>Yêu cầu: ngắn gọn, ko quá 5 dòng |
|                      | Tỉnh / Thành Phố                                                                                         | Quận/ Huyện                                                                                                    |
| iá niêm yết (đ)      | Hà Nội                                                                                                   | Huyện Chương Mỹ                                                                                                    |
| iá khuyến mãi (đ)    |                                                                                                    |                                                                                                    |
|                      | Chọn tỉnh/thành phố, quận/huyện<br>Chọn giá niêm yết và giá khuyến m<br>Lưu ý: Giá khuyến mãi < giá niêm | ı<br>nãi<br>vết (Nếu bằng nhau thì hệ thống báo lỗi)                                                                                                    |

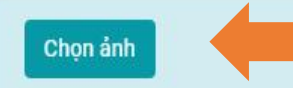

- Chọn ảnh để upload: (gif, png, jpg, jpeg < 4MB) - Kích thước: 800x800px - Ảnh đầu tiên sẽ là ảnh đại diện

#### Click vào chọn ảnh

Tải ảnh trực tiếp từ máy tính Lưu ý: Ảnh vuông, kích thước nhỏ nhất là 800x800, to nhất là 1200x1200 Tối đa 10 ảnh

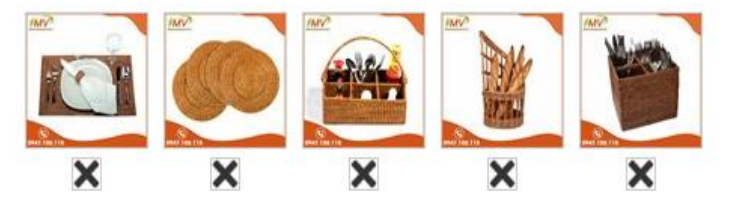

| 📀 Source   🔚 🗋 🗖 💁 🕼 🕼 🕼 🕼 📘 🥥                                                                                                    |                                                                                                    |
|----------------------------------------------------------------------------------------------------|----------------------------------------------------------------------------------------------------|
| B I U S X₂ X²   ✔ 🔤                                                                                                    | ■ ■ N IN 話• ● ● I ● I ● I ● I ● ■ ■                                                                                                    |
| Styles • Format • Font • Size • Line Hei                                                                                                    |                                                                                                    |
| Đa dạng kích thước, kiểu dáng<br>Phù hợp với không gian nội thất hiện đại, cổ điển, tân cổ điển<br>Nhận đặt hàng theo yêu cầu<br>Liên hệ: 0866 525 556 | Phần này mô tả sản phẩm đầy đủ<br>Tên sản phẩm (để heading 2)<br>Thương hiệu (nếu có)<br>Quy cách<br>Kích thước<br>Công dụng<br>Hướng dẫn sử dụng<br>Lưu ý |
|                                                                                                    | Có thể nhúng link các gian hàng khác như shopee, tiki, lazada,                                                                                             |
|                                                                                                    |                                                                                                    |
| 📀 Source   🔚 🗋 💀 🖻 🚔   🖏                                                                                                    |                                                                                                    |
| B I U S X₂ X²   🖋 🔤 🗮   🕮 🐺   >> 👯                                                                                                    | ΞΞΞ =   川 Ⅳ 話-   ◎ ◎ №   ■ ○ ◎ □ = ◎ Ω ≔ ◎ □ □ ■                                                                                                    |
| Styles - Format - Font - Size - Line Hei.                                                                                                    |                                                                                                    |

Mô tả chi tiết

**EcomMart** 

Danh sách ảnh

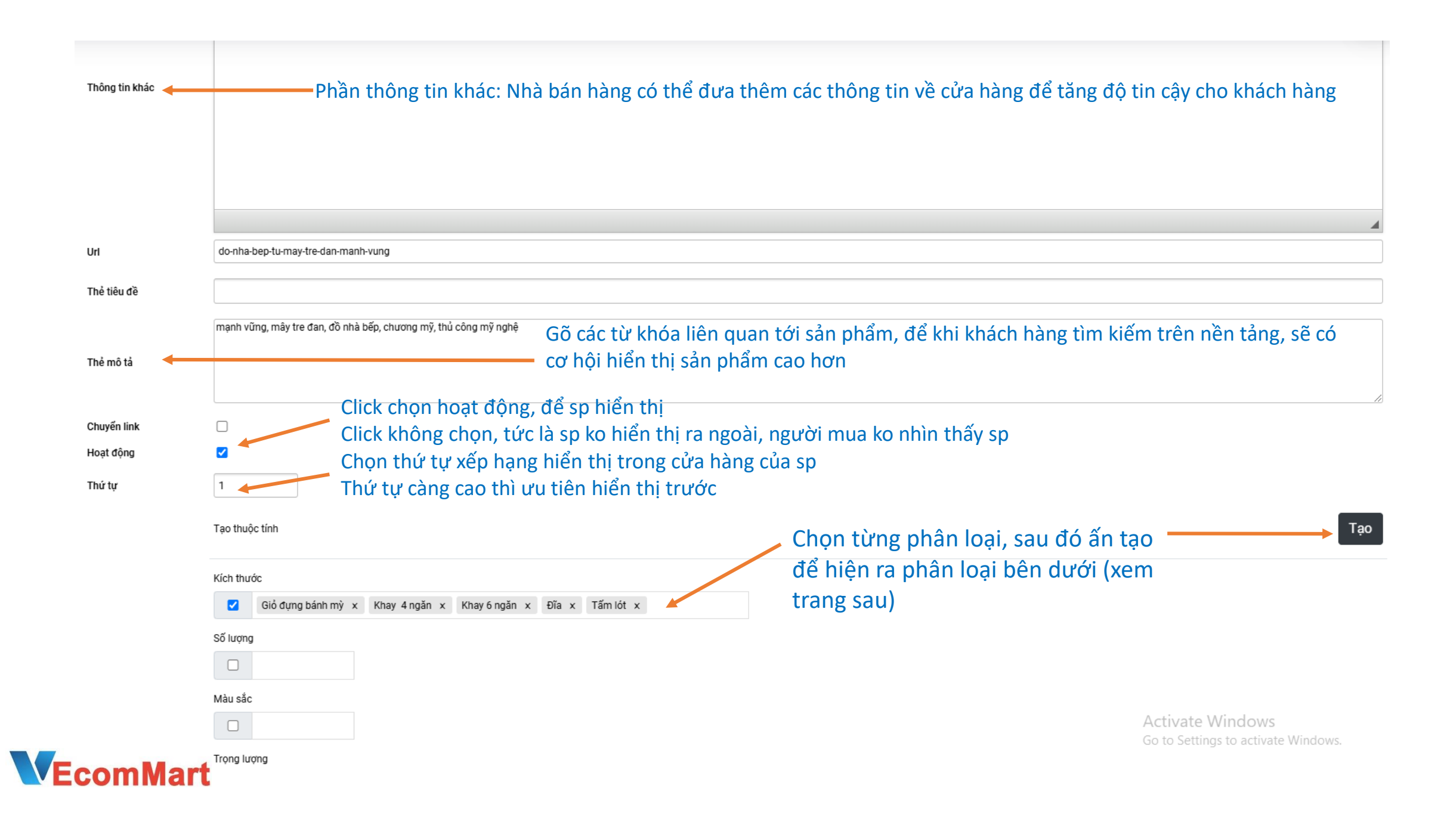

| Kích thước<br>Giỏ đựng bánh mỳ<br>Số lượng | x Khay 4 ngăn x Khay 6 ng | ăn x Đĩa x Tấm lót x | Chọn từn<br>ra phân lợ | g phân loại, sau đó ấn tạo<br>oại bên dưới       | o để hiệr |
|--------------------------------------------|---------------------------|----------------------|------------------------|--------------------------------------------------|-----------|
| Màu sắc                                    |                           |                      | Nhập thông tin mã      | sp, giá bán, ảnh từng phâ                        | n loại    |
|                                            | Ảnh                       | Mã SP                | Giá                    | Giá bán                                          |           |
| Giỏ đựng bánh mỳ                           | ×                         | 0103747499-04-05     | Giá                    | Giá bán                                          |           |
| Khay 4 ngăn                                | ×                         | 0103747499-04-04     | Giá                    | Giá bán                                          |           |
| Khay 6 ngăn                                | ×                         | 0103747499-04-03     | Giá                    | Giá bán                                          |           |
| Đĩa                                        | ×                         | 0103747499-04-02     | Giá                    | Giá bán                                          |           |
| Tấm lót                                    | ×                         | 0103747499-04-01     | Giá                    | Giá bán                                          |           |
| Cập nhật<br>Ân c                           | cập nhật để c             | đăng sản phẩm        |                        | Activate Windows<br>Go to Settings to activate W | Vindows.  |

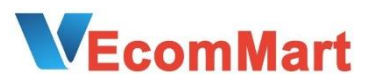

#### Sau khi ấn cập nhật, sản phẩm sẽ được đưa vào mục Danh sách sản phẩm Hiện lên trên giao diện như sau

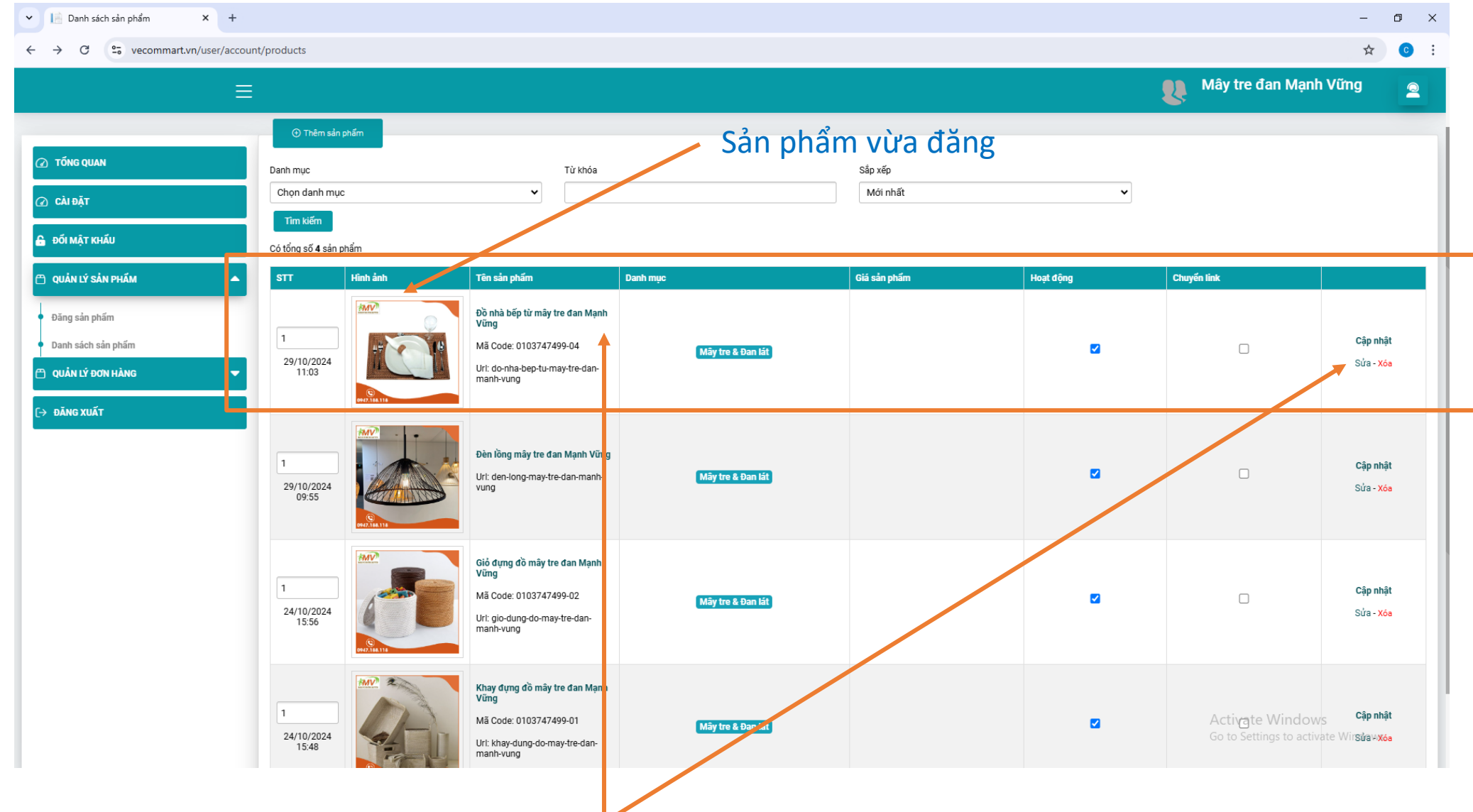

Muốn sửa thông tin sản phẩm: ấn sửa hoặc click vào tên sp

### Sản phẩm hiển thị trên vecommart như sau: https://vecommart.vn/san-pham/do-nha-bep-tu-may-tre-dan-manh-vung.html

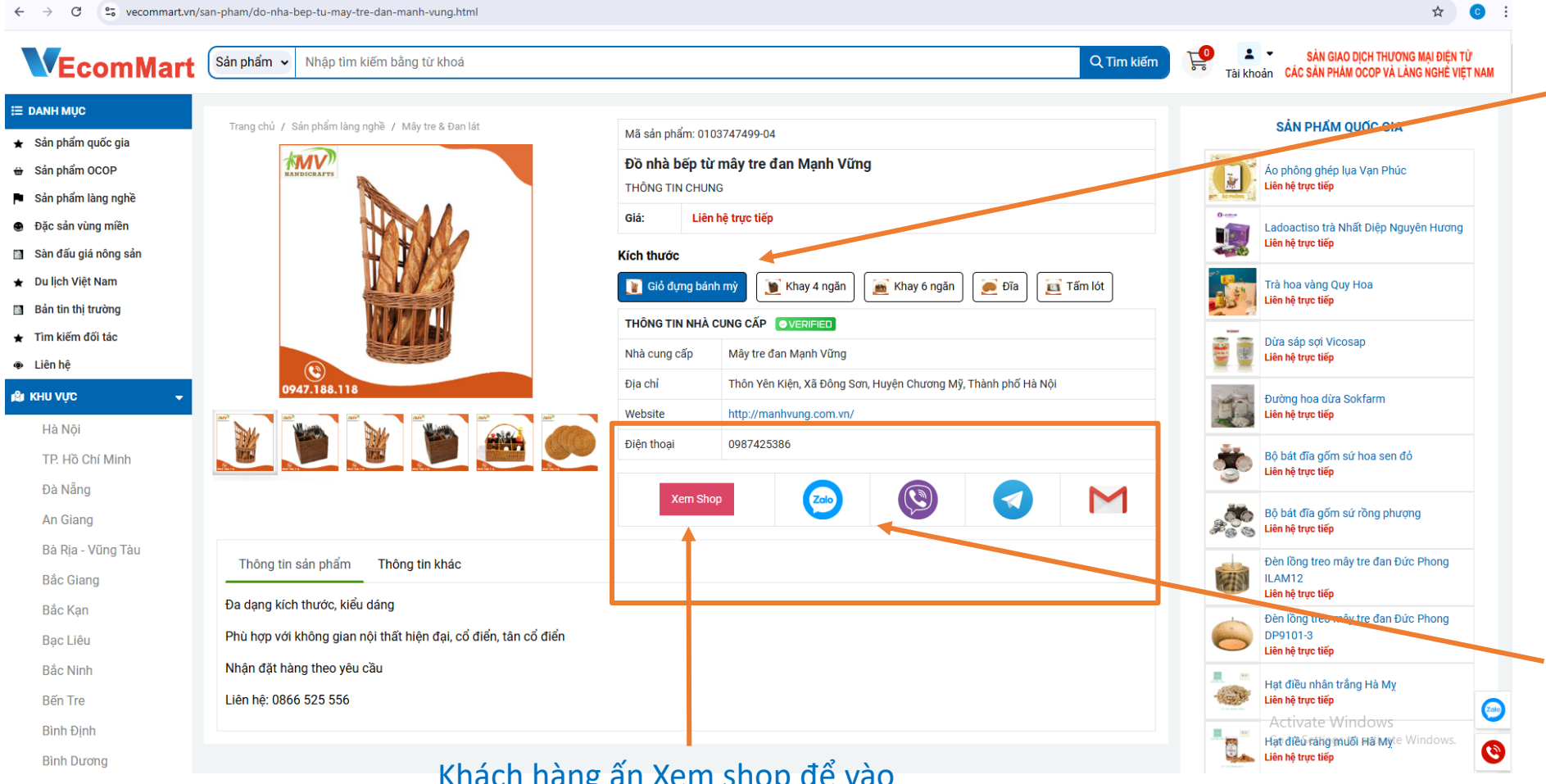

Khách hàng cũng có thể đặt hàng trực tiếp tại đây Lựa chọn mặt hàng Số lượng

Nếu khách hàng muốn liên hệ với cửa hàng, sẽ chọn các phương thức liên lạc: zalo/viber/messenger/ email/ số điện thoại

Khách hàng ấn Xem shop để vào cửa hàng, xem tất cả các sp của cửa hàng

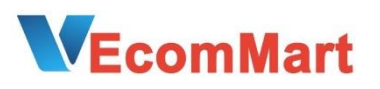

Trường hợp khách hàng mua trực tiếp trên sàn vecommart.vn thì thông tin đơn hàng sẽ gửi về email của nhà bán hàng

| =   | M Gmail | Q Search mail 표                                       |  |  |  |  |  |  |  |
|-----|---------|-------------------------------------------------------|--|--|--|--|--|--|--|
| I   | Compose |                                                       |  |  |  |  |  |  |  |
|     |         |                                                       |  |  |  |  |  |  |  |
|     | Inbox   | Thông tin đơn hàng gửi từ website <u>vecommart vn</u> |  |  |  |  |  |  |  |
| ☆   | Starred |                                                       |  |  |  |  |  |  |  |
| 0   | Snoozed | Mã đơn hàng: 20241114C2<br>Họ và tên:                 |  |  |  |  |  |  |  |
| ⊳   | Sent    |                                                       |  |  |  |  |  |  |  |
| D   | Drafts  |                                                       |  |  |  |  |  |  |  |
| ~   | More    | Điện thoại:                                           |  |  |  |  |  |  |  |
| Lab | els +   | Yêu cầu thêm:                                         |  |  |  |  |  |  |  |
|     |         | Ngày đặt hàng: 14-11-2024 15:42                       |  |  |  |  |  |  |  |
|     |         | Hình thức giao hàng: Đến địa chỉ người nhận           |  |  |  |  |  |  |  |

Hình thức thanh toán: Tiền mặt

Thông tin đơn hàng

| Ảnh sản phẩm | Tên sản phẩm                                                 | Số lượng | Giá tiền | Thành tiền    |
|--------------|--------------------------------------------------------------|----------|----------|---------------|
|              | Serum ngừa mụn mờ thâm nám chống lão hóa Oviline 15ml-Combo1 | 1        | 155,000  | 155,000 đ     |
|              |                                                              |          | Tạm tín  | ıh: 155,000 đ |
|              |                                                              |          | Giao hà  | ing: 30,000 đ |
|              |                                                              |          | Tổng tiể | en: 185,000 đ |

Cảm ơn bạn đã tin tưởng và mua hàng của chúng tôi.

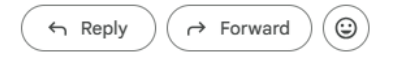

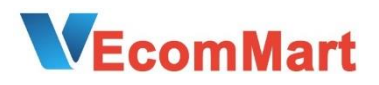

#### Xem thông tin đơn hàng tại Menu: Danh sách đơn hàng

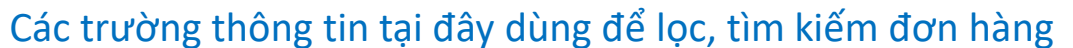

|             |                       |                                      |                    |           | DANH SÁC                 | H ĐƠN I | ĐẶT HÀNG         |         |                       |           |            |
|-------------|-----------------------|--------------------------------------|--------------------|-----------|--------------------------|---------|------------------|---------|-----------------------|-----------|------------|
|             |                       |                                      |                    |           |                          |         |                  |         |                       |           |            |
| ίυ          | lã đơn hàng           |                                      | Tên khách hàng     |           |                          | Điện    | h gại khách hàng |         | Email khách hàng      |           |            |
| і РНА́М 🗸 N | gày đặt hàng i        | từ                                   | Đến ngày           |           |                          | Trạng   | thái đơn hàng    |         | Trạng thái thanh toán |           |            |
| v Hàng 🔺    |                       |                                      |                    |           |                          | Tất     | cả đơn hàng      | •       | ✓ Tất cả đơn hàng     | ~         |            |
| n hàng      | ố đơn trên trar<br>50 | ng                                   | Thành phố          | Thành phố |                          |         |                  |         |                       |           |            |
| tôi         |                       |                                      | Turcu              |           |                          |         |                  |         |                       |           |            |
| с           | ó tổng số 1 đơ        | n hàng                               |                    |           |                          |         |                  |         |                       |           | Click vào  |
|             | Mã ĐH                 | Thông tin đơn hàng                   | Tống tiền<br>(VNĐ) | Trạng     | <b>y thái thanh toán</b> |         | Trạng thái xử lý | Ghi chú | i                     |           | đơn        |
|             |                       | Người mua                            |                    |           |                          |         |                  | Tiền hà | ing: 155,000          |           | (xem tran  |
|             |                       | Thành phố Hà Nội                     |                    |           |                          |         |                  | Phi Shi | p: 30000              |           |            |
|             | 0004111400            | Quận/Huyện Quận Hoàng Mai<br>Địa chỉ | 105.00             | Chi       | ra thanh toán            | ~       | Đạng xử lý       | Công n  | ợ: 185,000            | [Xem don] |            |
|             | 2024111462            | Điện thoại                           | 105,0              |           |                          |         | Sang Xa Iy       | Ghi ch  | nú                    | [Hủy đơn] |            |
|             |                       | Email                                |                    |           |                          |         |                  |         |                       |           |            |
|             | ~                     | Ngay dạt: 14/11/2024 15:11           |                    |           |                          |         |                  |         | Cập nhật              | Click     | vào hủy đo |
|             |                       |                                      |                    |           |                          |         |                  |         |                       | NI 6'     |            |

Thông tin khách hàng đã có đầy đủ tại đây, nhà bán hàng liên hệ với khách hàng để vận chuyển

#### Click vào xem đơn Sẽ hiện ra thông tin như sau

#### ĐƠN HÀNG: 20241114C2 - [ ĐANG XỬ LÝ ]

| STT        | Hình ảnh | Tên sản phẩm                                                    | Giá | Thành tiền |           |  |
|------------|----------|-----------------------------------------------------------------|-----|------------|-----------|--|
| 1          |          | Serum ngừa mụn mờ thâm nám chống lão hóa Oviline 15ml<br>Combo1 | 1   | 155,000 đ  | 155,000 đ |  |
| Ship:      |          |                                                                 |     |            |           |  |
| Tống tiền: |          |                                                                 |     |            |           |  |

#### THÔNG TIN KHÁCH HÀNG

| Ngày đặt hàng | 14/11/2024 15:11 |
|---------------|------------------|
| Họ và tên     |                  |
| Điện thoại    |                  |
| Email         |                  |
| Địa chỉ       |                  |
|               |                  |

Yêu cầu thêm

#### VẬN CHUYỂN VÀ THANH TOÁN

Hình thức thanh toán: Tiền mặt Hình thức giao hàng: Đến địa chỉ người nhận

Trường hợp khách hàng liên hệ với nhà bán hàng, và đặt hàng thông qua các hình thức khác, thì nhà bán hàng và khách hàng tự thỏa thuận

Lưu ý: VECOMMART.VN là sàn TMĐT cho phép mua bán trên sàn, nhưng không thanh toán trung gian Nhà bán hàng sau khi nhận đơn hàng, liên hệ với khách hàng để gửi thông tin đơn hàng, và tự liên hệ vận chuyển để gửi hàng

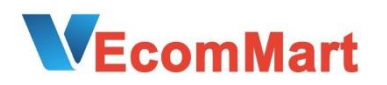

## TRÂN TRỌNG CÁM ƠN !

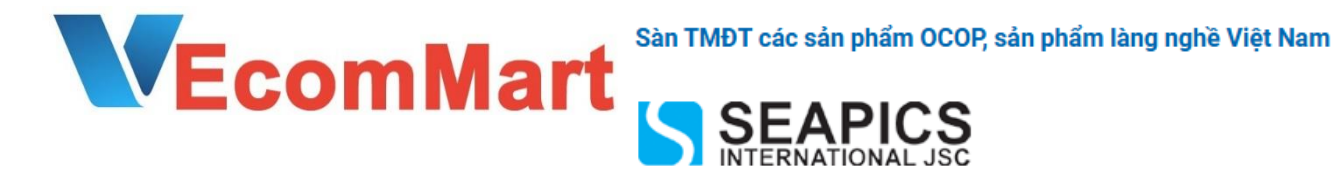

#### CÔNG TY CỔ PHẦN SEAPICS QUỐC TẾ

Số 40 Nguyên Hồng, phường Láng Hạ, quận Đống Đa, Hà Nội Email: vecommart@gmail.com Điện thoại: 0987425386 Hotline: 0931346699 Số ĐKKD: 0107384849 ngày 05/04/2016 Nơi cấp: Sở KH&ĐT Hà Nội